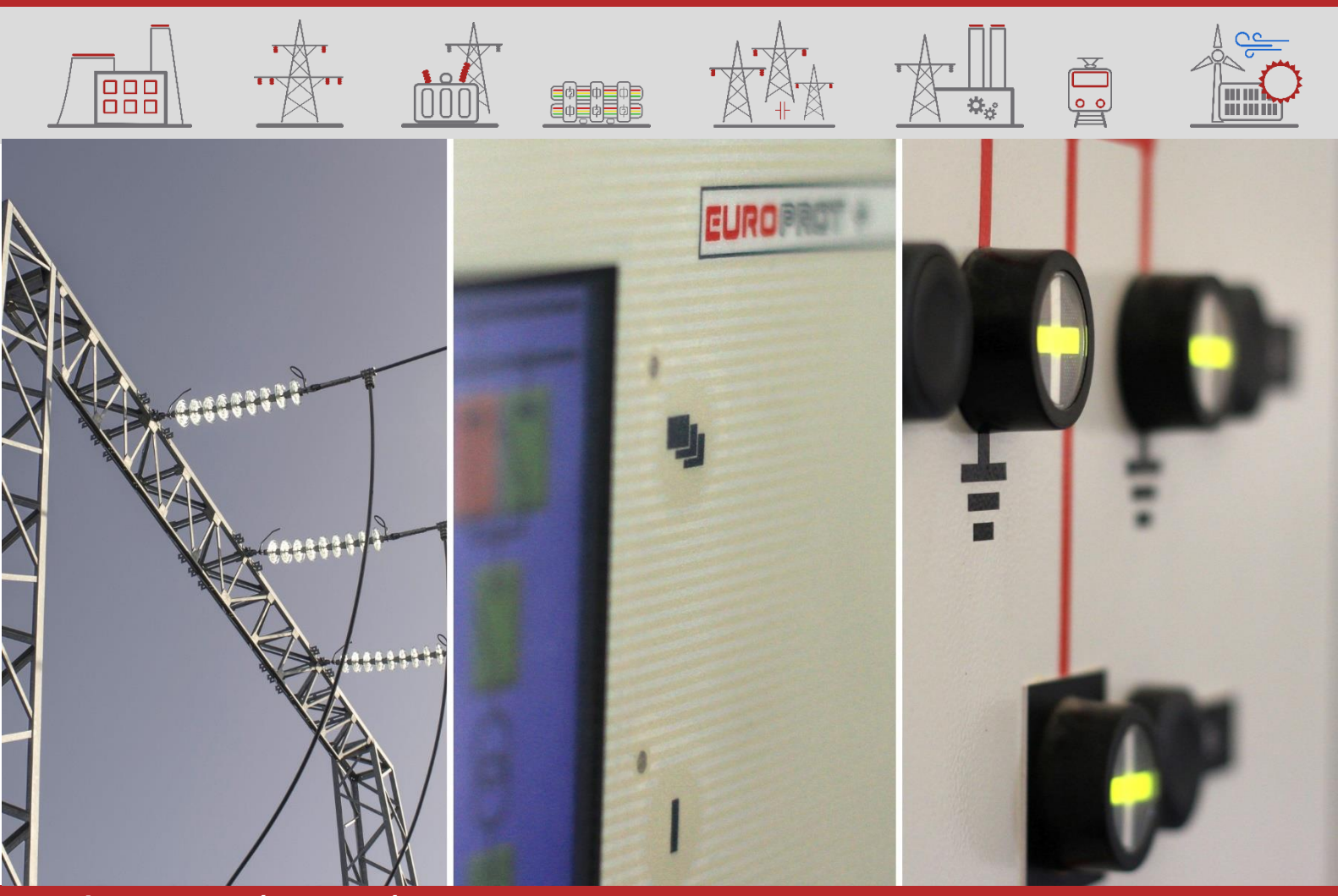

```
ALKALMAZÁSI SEGÉDLETEK
```

# EuroProt+ firmware frissítés segédlet

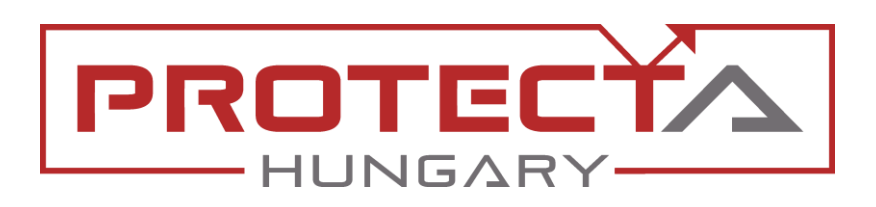

DOKUMENTUM AZONOSÍTÓ: PP-13-21828 LEGFRISSEBB VERZIÓ: 1.2 2020-04-20, BUDAPEST

DIGITÁLIS VÉDELMEK ÉS AUTOMATIKÁK A VILLAMOSENERGIA-IPARNAK

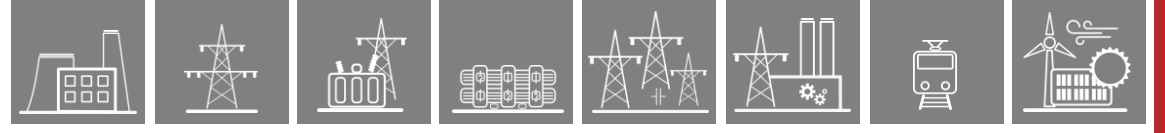

### VERZIÓ INFORMÁCIÓ

| Verzió | DÁTUM      | Módosítások                                                | Összeállította |
|--------|------------|------------------------------------------------------------|----------------|
| 1.0    | 2019-03-25 | Első kiadás                                                | Seida          |
| 1.1    | 2019-08-01 | GySV központi egység 2060-ra frissítési infók<br>hozzáadva | Erdős          |
| 1.2    | 2020-04-20 | Apró kiegészítés a 3.2 Új firmware letöltése<br>fejezethez | Seida          |

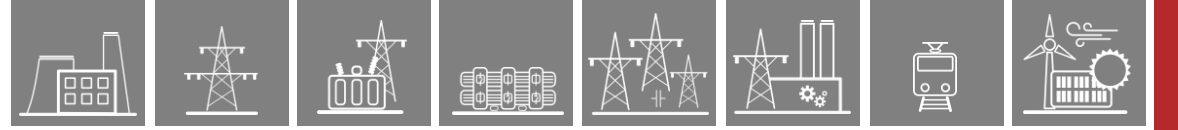

### ALKALMAZOTT SZIMBÓLUMOK

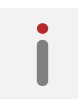

Kiegészítő információk

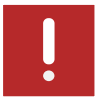

Fontos kitételek

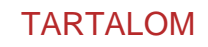

 $\left[ \begin{array}{c} 0 \\ 0 \\ 0 \\ \end{array} \right]$ 

| 1 | Alapvető információk az EuroProt+ firmware frissítésével kapcsolatban |         |                                                | 5  |
|---|-----------------------------------------------------------------------|---------|------------------------------------------------|----|
| 2 | Fontos függőségek                                                     |         |                                                | 6  |
|   | 2.1                                                                   | Gyű     | tősínvédelmek                                  | 6  |
|   | 2.2                                                                   | Szal    | kaszvédelmek                                   | 8  |
|   | 2.3                                                                   | CDS     | P U-Boot függőségek                            | 8  |
| 3 | A                                                                     | firmwa  | re frissítés menete                            | 9  |
|   | 3.1                                                                   | Verz    | iók ellenőrzése                                | 9  |
|   | 3.2 Új firmware letöltése                                             |         | 10                                             |    |
|   | 3.3 Speciális lépések                                                 |         | ciális lépések                                 | 12 |
|   | 3.3                                                                   | 3.1     | Rev. 2.8.13.912-nél korábbi CDSP-k             | 12 |
|   | 3.3                                                                   | 3.2     | Szakaszvédelmek és elosztott gyűjtősínvédelmek | 12 |
| 4 | A                                                                     | készüle | ékek visszaállítása report fájllal             | 13 |

### 1 Alapvető információk az EuroProt+ firmware frissítésével kapcsolatban

Az EuroProt+ védelem-család CPU modulja tartalmazza a készülék összes védelmi, vezérlési és kommunikációs funkcióját. Ezeket a feladatokat két Analog Devices gyártmányú, nagy teljesítményű jelfeldolgozó processzor (DSP – Digital Signal Processor) végzi. Az egyik processzor (RDSP – Relay DSP) a védelmi algoritmusokkal a mért analóg értékeket dolgozza fel, a másik (CDSP – Communication DSP) a kommunikációt és az ember-gép kapcsolatot (HMI – Human-Machine Interface) biztosítja. A két processzor közötti megbízható kommunikációt nagy sebességű szinkron soros interfész (SPORT – Synchronous Serial Peripheral Port) biztosítja. A CDSP operációs rendszere (uClinux) flash fájlrendszerre (JFFS) épül, amely képes a zavaríró felvételek, a konfiguráció és a paraméterek hibamentes tárolására.

Firmware-ek alatt ennek a két processzornak a működtető szoftvereit értjük, és magukra a firmware fájlokra is RDSP és CDSP néven hivatkozunk. Ezek a szoftverek a felmerülő új igényeknek és fejlesztéseknek köszönhetően folyamatosan frissülnek. Bizonyos új védelmi vagy irányítástechnikai alkalmazások esetenként szükségessé tehetik a firmware-ek frissítését.

Hogy egy adott verzióra való frissítés egy adott állomás készülékeinél vagy egy adott készüléknél szükséges-e, az a Protecta Kft. <u>honlapján</u> fellelhető *"EuroProt+ alapszoftver (firmware) verzió információk"* c. dokumentum alapján dönthető el, amely a kiadott firmware verziók fejlesztéseiről és hibajavításairól szóló információkat tartalmazza. Ez a dokumentum a Protecta honlapjára való bejelentkezés után a *Letöltések*  $\rightarrow$  *EuroProt*+  $\rightarrow$  *Szoftver* menüben érhető el.

A különböző verziók verziószámaiban a 3. tag jelöli a főverziót, a 4. pedig az azon belüli revíziókat. Az RDSP-nek, a CDSP-nek és a konfigurációnak ugyanazon főverzióhoz tartozónak kell lennie. Egy főverzión belül a revíziók visszafele kompatibilisek az ugyanazon főverzióhoz készült konfigurációkkal, de a konfigurációk megkövetelhetnek egy főverzión belül is egy minimális RDSP és/vagy CDSP revíziót. A 2013. január óta kiadott firmware verziók a 2.8.13 főverzióhoz tartoznak.

A fentiekből adódóan minden firmware frissítés előtt megfontolandó, milyen verzióról milyenre szándékozunk frissíteni. Ha a frissítés nemcsak a revíziót érintené, hanem a főverziót is, ahhoz a Protecta Alkalmazási Osztályának a konfigurációt is módosítania kell, valamint a CDSP bootolási folyamatáért felelős szoftvert, az U-Boot-ot is frissíteniük kell a készüléken – Id. a 2.3 fejezetet. Korábbi revízió letöltése semmiképp sem ajánlott, mint ami a készüléken van, mivel elképzelhető, hogy a konfiguráció olyan funkciót használ, amit a korábbi revízió nem támogat. Bővített funkcionalitású konfiguráció viszont szükségessé teheti a firmware fájlok frissítését – erről az Alkalmazási osztály minden esetben tájékoztatást ad a konfiguráció elküldésekor. További függőségekről a 2.32. fejezet tájékoztat. Egymáshoz képest nem kompatibilis verziók letöltése a készülék működését veszélyezteti!

A frissítést a készülékek webfelületén keresztül lehet megtenni a megfelelő jogosultságok birtokában, tehát alapfeltétel, hogy a frissíteni kívánt készülék webfelületéhez egy számítógéppel kapcsolódni tudjunk. Ebben <u>Az EuroProt+ termékcsalád készülékeinek gyors indító segédlete</u> c. vagy az <u>EuroProt+ készülékek hibaelhárítása</u> c. dokumentum nyújthat segítséget.

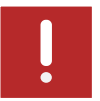

A frissítést mindig nagy körültekintéssel kell elvégezni. Frissítés előtt vegye föl a kapcsolatot a Protecta Alkalmazási Osztályával! 2.8.13.1008-nál korábbi CDSP verzió frissítését 1008-ra vagy későbbi verzióra pedig csak a Protecta szakemberei végezhetik el. Ez utóbbinak több oka van, egyik közülük a hozzá tartozó U-Boot szoftver frissítése (ld. a 2.3 fejezetet).

Az újonnan gyártott készülékeket mindig az aktuálisan legfrissebb firmware-ekkel szállítjuk, hacsak a vevőnek nincs ettől eltérő igénye.

## 2 Fontos függőségek

Ф Ф Ф Ф Ф Ф

#### 2.1 Gyűjtősínvédelmek

Elosztott gyűjtősínvédelmi rendszer esetén az összes leágazási készülékben ugyanolyan revíziójú RDSP-t és CDSP-t kell használni.

Az RDSP rev. 2060-tól kezdve az általános és gyűjtősínvédelmi RDSP alapszoftver egységesítve lett: mindkét alkalmazáshoz ugyanaz a firmware használható. Gyűjtősínvédelem frissítésekor a 2060-as (vagy még újabb) verzióra frissítéshez a gyűjtősínvédelem központi egységében 3-as funkcionalitási szintű CPU modulra van szükség! A meglévő CPU modulok szintjének emelését a Protecta telephelyén lehet elvégezni.

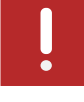

Korábbi verziók esetében fontos tudni, hogy a kisimpedanciás gyűjtősínvédelmi alkalmazásokhoz különálló RDSP fájlok állnak rendelkezésre, amelyek különböznek a többi védelmi, automatika és mezőgépi alkalmazásokhoz használható RDSP fájloktól. A kisimpedanciás gyűjtősínvédelmi alkalmazásokhoz használható RDSP fájl verziókat kizárólag elosztott gyűjtősínvédelmi rendszerek központi készülékébe ill. központi gyűjtősínvédelmi rendszer leágazási készülékeibe sem szabad letölteni! Ez fordított irányban is igaz: a többi védelmi, automatika és mezőgépi alkalmazásokhoz használható RDSP fájlokat tilos az elosztott gyűjtősínvédelmi rendszerek központi készülékébe ill. központi gyűjtősínvédelmi rendszer leágazási készülékeibe sem szabad letölteni! Ez fordított irányban is igaz: a többi védelmi, automatika és mezőgépi alkalmazásokhoz használható RDSP fájlokat tilos az elosztott gyűjtősínvédelmi rendszerek központi készülékébe ill. központi gyűjtősín-védelembe letölteni, kizárólag egyéb alkalmazású készülékekbe. Egy nem megfelelő típusú RDSP fájl letöltése a CPU hibás állapotához vezet!

#### SHA-256 hash

IT biztonsági fejlesztés eredménye, hogy az SHA-256 ellenőrző kód megjelenik a firmware frissítésekor: a letöltendő állomány ellenőrző kódja meg kell egyezzen a lentebbi táblázatban találhatóval (a kódok elérhetők a Protecta honlapján is). A kódok egyeztetésével a felhasználó megbizonyosodhat arról, hogy megfelelő fájlt fog letölteni a készülékre.

A következő táblázat összegzi, mely RDSP fájl verzióból létezik gyűjtősínvédelmi alkalmazáshoz használható típus, és melyikből általános alkalmazású típus. A 2040-es verziótól az SHA-256 ellenőrző kódokat is tartalmazza a táblázat.

| RDSP REVÍZIÓ | LÉTEZIK <i>ÁLTALÁNOS</i><br><i>ALKALMAZÁSÚ</i> TÍPUS<br>EBBŐL A REVÍZIÓBÓL? | LÉTEZIK<br>GYŰJTŐSÍNVÉDELMI<br>TÍPUS EBBŐL A<br>REVÍZIÓBÓL? | SHA-256<br>ELLENŐRZŐ KÓD |
|--------------|-----------------------------------------------------------------------------|-------------------------------------------------------------|--------------------------|
| 2060-H2      | ✓                                                                           | ✓                                                           | 77c74446332d             |
| 2060-H1      | ✓                                                                           | ✓                                                           | 0883127b5a72             |
| 2060         | ✓                                                                           | ✓                                                           | f3c8fbfcc767             |
| 2052-H1      | _                                                                           | ✓                                                           | 24e013a21037             |
| 2052         | _                                                                           | ✓                                                           | 1feac191d3a3             |
| 2051         | _                                                                           | ✓                                                           | 62ce545febe1             |
| 2050-H4      | ✓                                                                           | _                                                           | 9be2216ec678             |
| 2050-H3      | ✓                                                                           | _                                                           | 708f55b4ee2f             |
| 2050-H2      | ✓                                                                           | _                                                           | 83b559ebc3cb             |
| 2050-H1      | ✓                                                                           | _                                                           | bbede90091eb             |
| 2046         | ✓                                                                           | _                                                           | 2d6a8e5469fb             |
| 2045         | ✓                                                                           | _                                                           | 4e5a12061d18             |
| 2044         | ✓                                                                           | _                                                           | 6480628f8f57             |
| 2043-H1      | ✓                                                                           | _                                                           | 26d3e0537a35             |
| 2043         | ✓                                                                           | _                                                           | 7e34dd2b9dfd             |
| 2042         | ✓                                                                           | -                                                           | 0c4c239635ee             |
| 2041-H1      | ✓                                                                           | _                                                           | 568d49f2c42d             |
| 2041         | ✓                                                                           | _                                                           | 44af05bbfc05             |

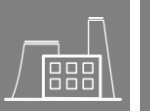

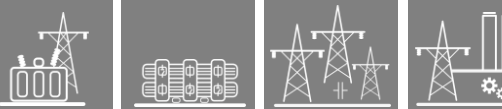

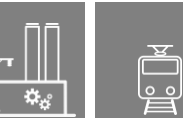

| 2040-H1 | ✓ | _ | 3fc88fb035d7 |
|---------|---|---|--------------|
| 2040    | ✓ | _ | 6b45b18a1523 |
| 2030-H4 | I | ✓ |              |
| 2030-H3 | I | ✓ |              |
| 2030-H2 | ✓ | _ |              |
| 2030-H1 | ✓ | _ |              |
| 2030    | ✓ | ✓ |              |
| 2024    | ✓ | _ |              |
| 2023-H2 | ✓ | _ |              |
| 2023-H1 | ✓ | _ |              |
| 2022-H3 | ✓ | _ |              |
| 2022-H1 | ✓ | _ |              |
| 2022    | ✓ | _ |              |
| 2021    | ✓ | _ |              |
| 2020-H1 | ✓ | _ |              |
| 2020    | ✓ | _ |              |
| 2010-H5 | - | ✓ |              |
| 2010-H4 | ✓ | _ |              |
| 2010-H2 | I | ✓ |              |
| 2010    | ✓ | ✓ |              |
| 2004    | ✓ | _ |              |
| 2003-H2 | _ | ✓ |              |
| 2003-H1 | ✓ | _ |              |
| 2003    | ✓ | _ |              |
| 2002    | ✓ | _ |              |
| 2001    | ✓ | _ |              |
| 2000    | ✓ | _ |              |
| 1623    | ✓ | _ |              |
| 1592    | ~ | _ |              |
| 1589    | ✓ | ✓ |              |
| 1577    | ✓ | ✓ |              |
| 1562    | ✓ | _ |              |
| 1561    | ✓ | _ |              |
| 1494    | ~ | _ |              |
| 1472    | ~ | ✓ |              |
| 1461    | ~ | ✓ |              |
| 1455    | ✓ | ✓ |              |
| 1453    | ✓ | ✓ |              |
| 1428    | ✓ | ✓ |              |
| 1426    | ✓ | _ |              |
| 1399    | ✓ | ✓ |              |
| 1384    | ✓ | ✓ |              |
| 1373    | ✓ | ✓ |              |
| 1359    | ✓ | _ |              |
| 1353    | ✓ | ✓ |              |
|         |   |   |              |

2-1. táblázat – Általános alkalmazású és gyűjtősínvédelmi firmware verziók

#### 2.2 Szakaszvédelmek

A szakaszvédelmi rendszer mindkét vagy mindhárom készülékében ugyanolyan revíziójú RDSP-t és CDSP-t kell használni.

### 2.3 CDSP U-Boot függőségek

Az U-Boot a CDSP bootolási folyamatáért felelős szoftver. Ennek is különböző verziói léteznek, de frissítését csak a Protecta szakemberei tudják elvégezni el indokolt esetben.

Minden CDSP verzió megkövetel egy minimális U-Boot verziót, így azt ennek megfelelően szükséges frissíteni. A következő táblázat a 2.8.13 főverziójú CDSP revíziókra összefoglalja, hogy bizonyos revíziókra való frissítés esetén minimálisan milyen U-Boot verziónak kell lennie a készülékben. Ez is magyarázza, miért szükséges, hogy 2.8.13.1008-nál korábbi verziójú CDSP 1008-ra vagy későbbire való frissítését Protecta szakember végezze el.

| 2.8.13. FŐVERZIÓJÚ CDSP REVÍZIÓK | MINIMÁLIS U-BOOT VERZIÓ |
|----------------------------------|-------------------------|
| 798 - 912                        | 620                     |
| 1008 -                           | 1033                    |

<sup>2-2.</sup> táblázat – CDSP-k által igényelt U-Boot verziók

Az U-Boot verzióját a készülék webfelületén, a *haladó → termékfrissítés* menüpontban lehet megtekinteni, ld. a 2-1. ábrát.

| főpanel              |                                                                                                    |
|----------------------|----------------------------------------------------------------------------------------------------|
| paraméterek          |                                                                                                    |
| rendszer beállítások | [+] KESTORE                                                                                                    |
| online adatok        |                                                                                                    |
| események            | [+] RELAY DSP FIRMWARE                                                                                                    |
| zavaríró             |                                                                                                    |
| parancsok            |                                                                                                    |
| kapcsolódó eszközök  | [-] COMM. DSP FIRMWARE                                                                                                    |
| dokumentáció         |                                                                                                    |
| haladó               | EuroProt+ system version: 2.8.13<br>Boolloader: U-Boot 2013.07 (ADI-2013R1) git1510 (Jun 19 2017 - 13:15:45) (SHA-256: 6b66574beb38)                            |
| jelszókezelés        | SHA-256: 85cb382967f                                                                                                    |
| állapot/napló        | <pre>kernel: Linux release 3.10.108-epp, build #2 Mon Dec 3 15:29:33 CET 2018<br/>toolchain: /bfin-uclinux-gcc release gcc version 4.3.5 (ADI-2013R1-RC1)</pre> |
| I/O tesztelő         | user-dist: release git-2.8.13.1540-H1, build Mon Dec 3 15:27:24 CET 2018, gombos@gombos-ubuntu                                                                  |
| termékfrissítés      | lindate CDSP                                                                                                    |
| ** =                 | upuate cost                                                                                                    |

2-1. ábra – Az U-Boot verziója a webfelület termékfrissítés oldalán

## 3 A firmware frissítés menete

### 3.1 Verziók ellenőrzése

A készülékben aktuálisan futó firmware fájlok verziója az előlapi kijelzőn vagy a készülék webfelületén megtekinthető, és frissítés előtt mindenképp ellenőrzendő. Ez határozza meg, milyen verziókra milyen feltételek mellett lehet elvégezni a frissítést, ld. a 0. fejezetet.

ļ

2.8.13.1008-nál korábbi CDSP verzió frissítését 1008-ra vagy későbbi verzióra csak a Protecta szakemberei végezhetik el. Minden ilyen esetben vegye föl a kapcsolatot az Alkalmazási Osztállyal!

Érintőképernyős készülékek esetén a firmware-ek adatai az előlapi kijelzőn található információs

lapról érhetők el. Ehhez a főoldal bal és jobb sarkában elhelyezett 🔜 ikonok egyikét kell megérinteni – ld. az alábbi ábrát.

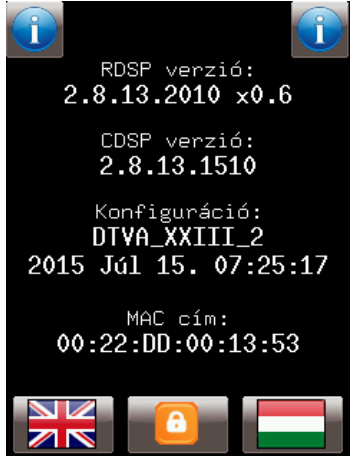

3-1. ábra – Információs oldal színes érintőképernyős készülékek kijelzőjén

Fekete-fehér kijelző esetén ezek az információk egyszerűen leolvashatók a készülék kijelzőjéről, ahol alapállapotban ezek sorra váltakoznak.

|                                               | Europrot +                                            |
|-----------------------------------------------|-------------------------------------------------------|
| S 24<br>Kioldás<br>f<> Kioldás<br>U<> Kioldás | Info menu<br>CDSP version:<br>2.8.13.1510<br>C E<br>t |

3-2. ábra – Információs oldal fekete-fehér kijelzőn

9 EuroProt+ firmware frissítés segédlet www.protecta.hu A webfelületen a *haladó* → *termékfrissítés* menüpontban találhatók meg a firmware ill. konfiguráció verziókról szóló információk.

| főpanel               | Update                                                                                                    |
|-----------------------|----------------------------------------------------------------------------------------------------|
| paraméterek           | [+] Restore                                                                                                    |
| rendszer beállítások  |                                                                                                    |
| on-line adatok        |                                                                                                    |
| események             | [-] Keiay DSP firmware                                                                                                    |
| zavaríró<br>parancsok | Compile date: 2015-06-26 10:49:04<br>Compiled on: GOMBOS-WINYURT, OS: Windows NT/2000/XP, Username: gombos<br>Xilinx revision: 0.6                                                                                                    |
| kapcsolódó eszközök   | Active firmware: 'A'<br>File name: rfw-epp-2010.ldr (664098 bytes)                                                                                                    |
| haladó                | Upload date: 15-Jul-2015 12:52:29 GMT<br>Upload computer: Uploaded by WEB interface from 192.168.1.51                                                                                                    |
| jelszókezelés         | Update RDSP                                                                                                    |
| T/O tesztelő          |                                                                                                    |
| termékfrissítés       | [-] Comm. DSP firmware                                                                                                    |
| * =                   | EuroProt+ system version: 2.8.13<br>Bootloader: U-Boot 2013.07 (ADI-2013R1)-svn1033 (Aug 26 2014 - 09:11:04)<br>Active firmware: 'B'<br>kernel: Linux release 3.10.10-ADI-2013R1, build \$24 Fri Jun 26 10:33:36 CEST 2015<br>toolchein: /home/qumbos/blackfin_put/blackfin-buildroot/output/host/usr/bin/bfin-uclinux-goc release goc version 4.3.5<br>(ADI-2013R1-RC1)<br>user-dist: release git-2.8.13.1510 build \$23 Fri Jun 26 10:33:34 CEST 2015, host gombos-ubuntu, user gombos<br>Update CDSP |
|                       | [-] Configuration                                                                                                    |
|                       | File ID: DTVA_XXIII_2<br>Customer ID:<br>ConfigI D: ConfigID<br>File date: 15-JUI-2015 07:25:17<br>Load date: 15-JUI-2015 07:25:40<br>File name: DTVA_XXIII_2epc, 2149868 bytes                                                                                                    |

3-3. ábra – A webfelület termékfrissítés menüje

### 3.2 Új firmware letöltése

- 1. A frissítés idejére a védelmi készülék kimeneti kontaktusait a technológiáról le kell választani.
- A kapcsolatfelvételt követően a készülékből a report.zip fájl letöltése (haladó → állapot/napló → Backup/Report → Get file)

**Megjegyzés:** Ha a report.zip fájl mérete kevesebb, mint 500 kB, akkor a fájl mentése nem sikerült, próbálja újra letölteni! A 61850 kommunikáció kikapcsolása is segíthet ebben.

- A haladó → termékfrissítés menüben érhetők el az Update RDSP és Update CDSP gombok (ld. 3-4. ábra), melyekre kattintva a megfelelő fájlt kiválasztva a frissítési folyamat megkezdhető.
- 4. A frissítési szándékot a firmware fájl kiválasztása után meg kell erősíteni a készülék előlapján.
  - Érintőképernyős kijelző esetén ezt a megerősítő kérdésnek a képernyőn való

megjelenése után a gombbal lehet megtenni, vagy a gombbal a frissítést elvetni.

Fekete-fehér kijelzős készüléken az gomb szolgál a megerősítésre, a gomb pedig az elvetésre.

Amennyiben a készüléken frissítés előtt a CDSP 2.8.13.**1540** vagy későbbi verziója van, a megerősítő kérdéssel egy időben megjelenik a letöltést végző számítógép böngészőjében a jelenlegi, valamint az épp letöltésre váró firmware fájl SHA-256 ellenőrző kódja (ld. 3-5. ábra). Színes érintőképernyős készülék esetében az előlapi kijelzőn levő megerősítő kérdés is tartalmazza ezeket az információkat (ld. 3-6. ábra). Ez a kód összevetendő a Protecta honlapján felsorolt firmware fájlok hivatalos SHA- ellenőrző kódjával annak érdekében, hogy meggyőződjünk arról, hogy nem egy tört firmware fájllal készülünk a készüléket frissíteni. A honlapon ezek a kódok a *Letöltések*  $\rightarrow$  *EuroProt*+  $\rightarrow$  *Szoftver*  $\rightarrow$  *Kiadott alapszoftverek ellenőrző összegei* menüpontban vannak felsorolva.

ф ф ф ф ф ф

- 5. A frissítés megerősítése esetén az új firmware fájl letöltődik a készülékbe, majd a készülék magától újraindul. Újraindulás után a készülék webfelületén a termékfrissítés menüben a frissítés sikeressége ellenőrizhető.
- 6. CDSP frissítés esetén a frissítés folyamat után ellenőrizni kell a rendszerbeállításokat, mert némely verziók újabb rendszer paramétereket vezetnek be. Ezek a webfelületen kék, illetve színes érintőképernyős készülék esetén az előlapi kijelzőn piros színnel vannak jelölve. Ilyen esetben a paraméter-változásokat meg kell erősíteni.
- CDSP frissítés esetén a frissítés folyamat után a böngésző gyorsító tárát frissíteni kell (*Ctrl+F5* billentyűkombináció), különben a készülék weboldala nem megfelelően, esetenként akadozva jelenthet meg.

| fõpanel              | Update                                                                                                    |
|----------------------|----------------------------------------------------------------------------------------------------|
| paraméterek          | [-] Restore                                                                                                    |
| rendszer beállítások | Use this function to sectors the device from backup file                                                       |
| on-line adatok       | use diis function to restore die device inoin backup ine                                                       |
| események            | Upload ZIP file                                                                                                |
| zavaríró             |                                                                                                    |
| parancsok            | [] Relay DSP firmware                                                                                          |
| konstaládá aszközök  | [] many sor manual                                                                                             |
|                      | Version: 2.8.13 A                                                                                              |
| dokumentacio         | On branch: master                                                                                              |
| haladó               | Compile date: 2015-03-27 13:04:35<br>Compiled on: GVMBOS-WINTVIRT, OS: Windows NT/2000/XP, Username: gombos    |
| jelszókezelés        | Xilinx revision: 0.6                                                                                           |
| állapot/napló        | Active firmware: 'A'                                                                                           |
| I/O tesztelő         | File name: rfw-epp-2003.ldr (661856 bytes)                                                                     |
| termékfrissítés      | Update RDSP                                                                                                    |
|                      |                                                                                                    |
| <b>**</b>            |                                                                                                    |
|                      | [-] Comm. DSP firmware                                                                                         |
|                      | EuroProt+ system version: 2.8.13                                                                               |
|                      | Bootloader: U-Boot 2010.06-svn936 (ADI-2010R1-RC2) (Jan 02 2014 - 13:08:06)<br>Active firmware: 'B'            |
|                      | kernel: Linux release 3.10.10-ADI-2013R1-00980-grb4c907, build #3 Thu Mar 12 11:18:12 CET 2015                 |
|                      | (ADI-2013RI-RCI)                                                                                               |
|                      | user-dist: release git-2.8.13.1500-rc1, build #2 Thu Mar 12 11:18:10 CET 2015, host gombos-ubuntu, user gombos |
|                      |                                                                                                    |
|                      | Update CDSP                                                                                                    |
|                      |                                                                                                    |
|                      | [+] Configuration                                                                                              |
|                      |                                                                                                    |
|                      |                                                                                                    |
|                      |                                                                                                    |
|                      | <b>PROTECY</b>                                                                                                 |
|                      |                                                                                                    |
|                      | HONOVART                                                                                                    |

3-4. ábra – A firmware frissítés indítása

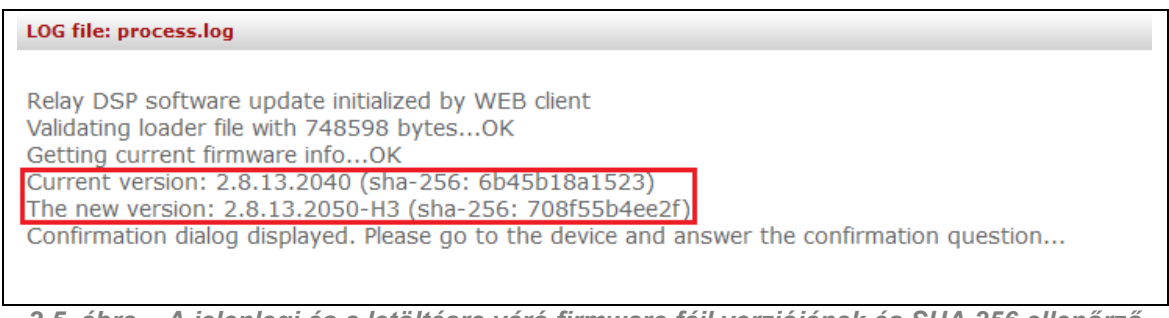

3-5. ábra – A jelenlegi és a letöltésre váró firmware fájl verziójának és SHA 256 ellenőrző kódjának megjelenítése a böngészőben

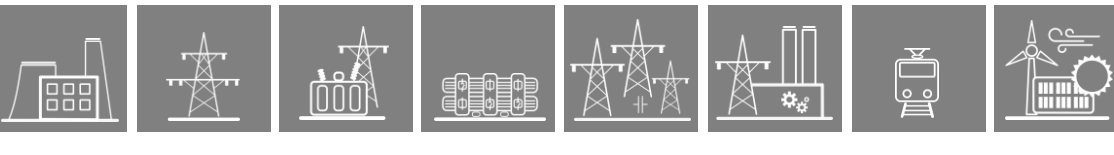

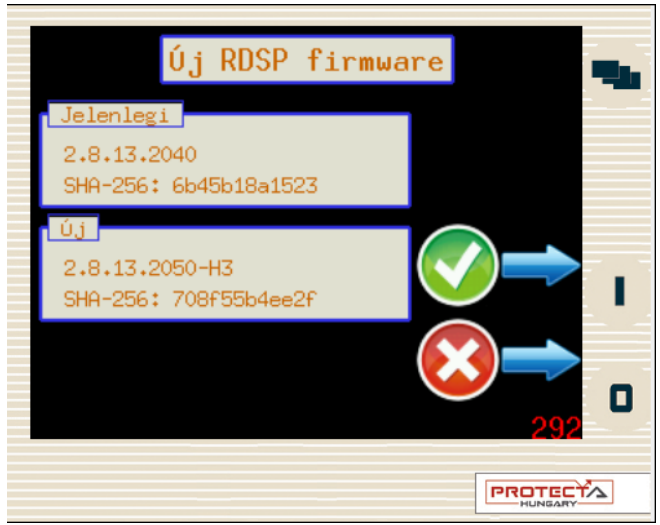

3-6. ábra – Megerősítő kérdés színes érintőképernyős kijelzőn

### 3.3 Speciális lépések

#### 3.3.1 Rev. 2.8.13.912-nél korábbi CDSP-k

**CDSP rev. 2.8.13.912-nél korábbi verzióról** 2.8.13.912-re vagy későbbi verzióra történő frissítés esetén **a művelet előtt** törölni kell a készülékben tárolt zavaríró fájlokat. a készülék webfelületén a *zavaríró* menüben található *Minták törlése* gombbal.

#### 3.3.2 Szakaszvédelmek és elosztott gyűjtősínvédelmek

Szakaszvédelmeknél és elosztott gyűjtősínvédelemnél előfordulhat, hogy miután a szakaszvédelmi rendszer mindkét vagy mindhárom készülékében, ill. gyűjtősínvédelemnél az összes leágazási készülékben és/vagy a központi készülékben megtörtént a firmware frissítés, nem jön létre a készülékek közötti kapcsolat.

Ez esetben le kell tölteni a készülékekben a paramétereket, hogy újra működjön a kommunikáció (webfelület: *paraméterek menü*  $\rightarrow$  *Adatok letöltése gomb*)

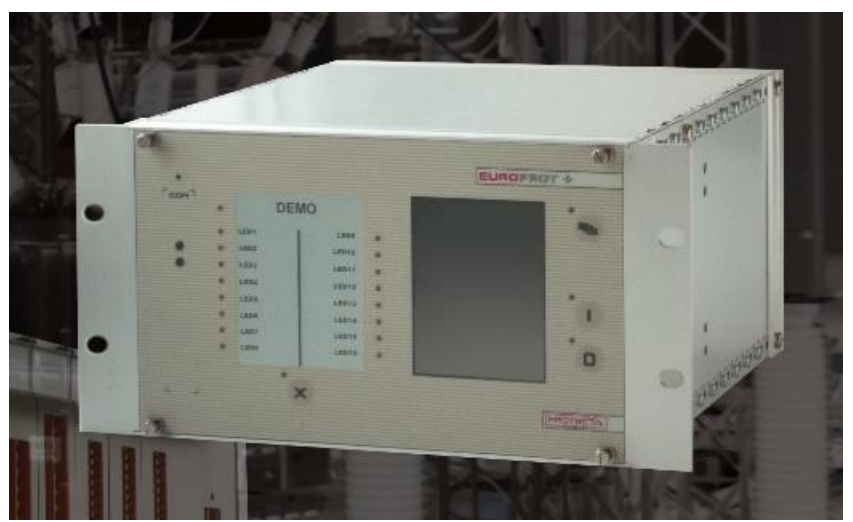

3-7. ábra – Az EuroProt+ készülékcsalád 42 inch-es készülékháza

# 4 A készülékek visszaállítása report fájllal

Ф Ф Ф Ф Ф Ф

Esetenként szükség lehet arra, hogy egy készüléknek egy korábbi állapotát állítsuk vissza. Erre akkor van lehetőségünk, ha előzőleg elmentettük a készülék report fájlját. Ezt a készülék webfelületén a *halad*ó menü  $\rightarrow$  *állapot/napl*ó  $\rightarrow$  *Backup/Report*  $\rightarrow$  *Get file* gombbal lehet megtenni. Ez egy jelszóval védett .zip fájl, ami a felhasználó számára nem megnyitható, de a készülék korábbi állapotának visszaállításához használható.

A visszaállítást a *halad*ó menü → *termékfrissítés* → *Restore* → *Upload ZIP file* gombbal lehet elindítani. Első lépésként ki kell tallózni a megfelelő report.zip fájlt. A kiválasztás után a böngészőn meg fognak jelenni a készülék jelenlegi állapota és a report fájlban tárolt állapot közti különbségek, valamint a készülék előlapján egy megerősítő kérdés.

Ha a report fájlban tárolt konfiguráció modulkiosztása nem egyezik meg a készülék kiosztásával, az üzenet figyelmeztet, hogy a visszaállítás után a készülék nem normál üzemben fog elindulni. Ekkor a konfiguráció utólagos módosítása lehet szükséges.

#### LOG file: process.log

Device restore initialized by WEB client Extracting backup file... Evaluate backup file... This backup made from an **other** device Station name will be changed from **Mikó** to **Kiss F.** Platform is OK. Configuration date will be changed from **13-10-2017 12:23:22** to **15-08-2017 08:47:34** RDSP firmware version will be changed from **2.8.13.2050-H3** to **2.8.13.2050-H2** (sha-256: 83b559ebc3cb) IP address will be changed from **192.168.10.99** to **192.168.15.254**. Please double check possible IP conflict! Card mismatch in slot 5. **'O8+/2201' <-> ''** Card mismatch in slot 51. **'R8+/00' <-> ''** There are mismatched cards! The device **won't start normally** after restore. Confirmation dialog displayed. Please go to the device and answer the confirmation question...

4-1. ábra – Készülék visszaállítás

A megerősítést vagy elvetést a 3.2 fejezet 4. lépésében leírtak szerint lehet elvégezni. Megerősítés esetén a report fájlból a következők fognak a készülékbe töltődni:

- IP-cím
- RDSP firmware
- konfiguráció
- paramétercsomag(ok)
- állomásnév, készüléknév, IEC61850 IED név

A CDSP **nem** változik a visszaállítás során. Ajánlott, hogy a készülékben levő és a report fájlban tárolt CDSP (tehát a korábbi állapot) CDSP verziója megegyezzen. Ha ez a feltétel nem áll fenn, egyeztessen a Protecta Alkalmazási osztályával!